# 「ボランティアのための会話サロン」

# Zoom の利用ガイド

2022/01/24 更新

#### 注意事項

- •通常のサロンより、時間を短くしています。開催時間については、ミーティング URL の案内の メールをご覧ください。
- •Zoom(無料版)は40分の時間制限があるため、サロンを前半・後半に分けて開催します。前半・後半の間に休憩を挟みます。前半・後半のミーティングID・URLが違うので、前半のサロンが終わったら、後半のミーティングID・URLでご参加ください。
- ・通信料は自己負担となります。スマートフォン、タブレットなどをご利用の場合は、Wi-Fiの利用をおすすめします。
- なるべくマイクとビデオを「オン」にしてください。
  ※場合によって,講師が参加者を「ミュート」にすることがあります。ご了承ください。
- 自分のインターネット環境に関する質問などは対応できません。ご了承ください。
- ・スピーカーを使うと反響する場合がありますので、イヤホンの使用をおすすめします。

#### Zoomの利用ガイドの内容について

①Zoom をダウンロードする
 ②Zoom をアップデートする
 ③ミーティング URL の案内のメールを見て、ミーティング ID とパスコードを確認する
 ④マイク、ビデオの使い方について
 ⑤サロンの前半・後半の参加について
 ⑥途中で退室(やめる)する場合

## ①Zoom をダウンロードする

※パソコンを使う場合は、アプリをダウンロードする必要がありません。次のページの「パソコンの場合」をご参考ください。

スマートフォン,タブレットをご利用の場合は、まず Zoom のアプリをダウンロードしてください。

iPhone,iPad の場合

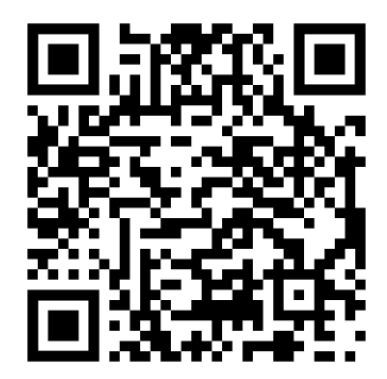

URL: https://apps.apple.com/jp/app/zoom-cloud-meetings/id546505307

Androidの場合

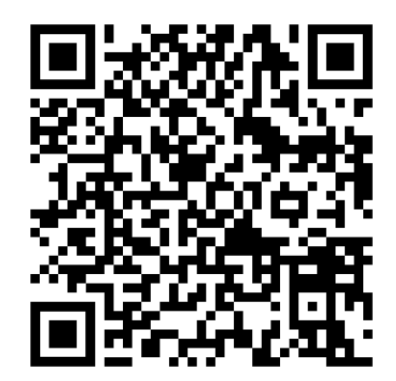

URL: https://play.google.com/store/apps/details?id=us.zoom.videomeetings

#### パソコンの場合

パソコンの場合は、ブラウザー(インターネットエクスプローラー、クローム、サファリなど)から直接参加できます。ミーティング URL の案内のメールをクリックするだけで、次のような画面が出ます。

|      |           |           |                    |                            | デモを                            | リクエスト 1.88 | 8.799.9666 リソ- | -ス 👻 サポート |
|------|-----------|-----------|--------------------|----------------------------|--------------------------------|------------|----------------|-----------|
| zoom | ソリューション 🗸 | プランと価格    | 営業担当へのお問い合わせ       | ミーティングに参加する                | ミーティングを開催する 🗸                  | サインイン      | サインアッ          | プは無料です    |
|      |           |           | ミーテ                | ィングに参加                     |                                |            |                |           |
|      |           |           | お名前                |                            |                                |            |                |           |
|      |           |           | 私はロボッ<br>ません       | トではあり<br><sub>プライバジ・</sub> | CAPTCHA<br>利用規約                |            |                |           |
|      |           |           |                    | 参加                         |                                |            |                |           |
|      |           | ZoomはreCA | PTCHAで保護されています。また、 | 、プライバシーポリシーとサー             | - <mark>ビス利用規約</mark> が適用されます。 |            |                | 0         |

名前を入力して、「私はロボットではありません」をチェックしてください。

このような画面が出てくることがあります。指示したものの写真を選んでください。 最後に、「確認」をクリックしてください。

※うまく行かない場合は、もう一回別の写真を選ばないといけないことがあります。 ※場合によって、写真を選ばなくてもミーティングに参加できることがあります。

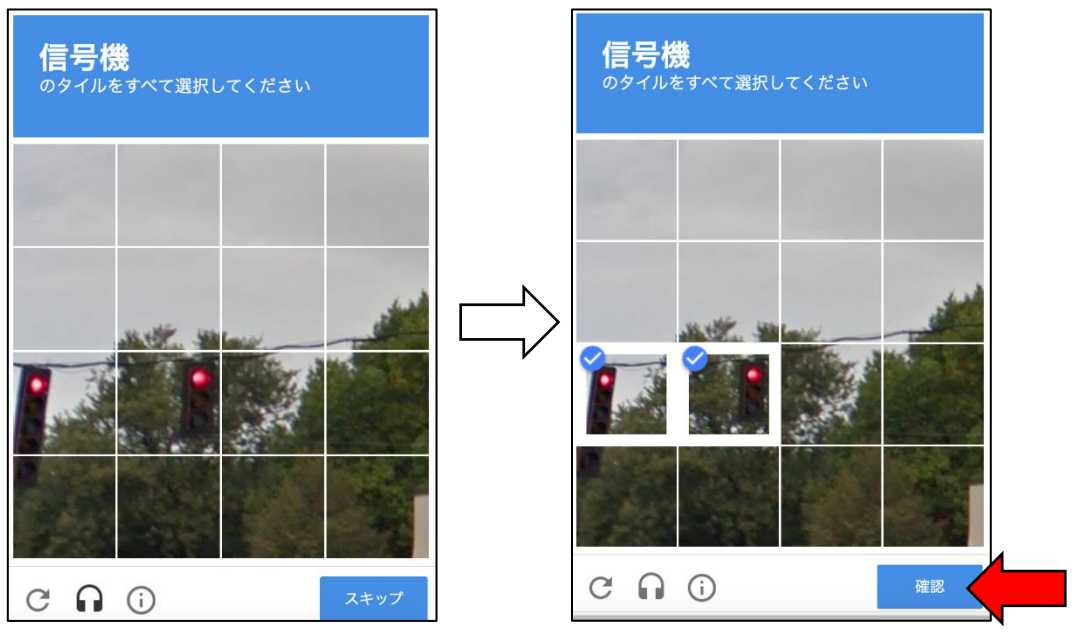

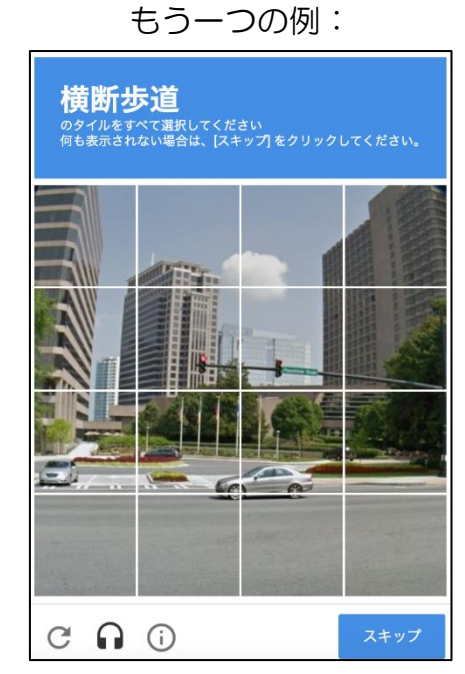

※「信号機」,「横断歩道」以外のものが出てくるかもしれません。また,同じ「信号機」,「横断 歩道」であっても,出てくる写真が違うかもしれません。指示されたとおり,写真を選んでく ださい。

「参加」をクリックしてください。

|      |           |           |                                       |                                      | デモな                 | ・リクエスト 1.886 | .799.9666 リソース 😽 サポート |
|------|-----------|-----------|---------------------------------------|--------------------------------------|---------------------|--------------|-----------------------|
| zoom | ソリューション 🔻 | プランと価格    | 営業担当へのお問い合わせ                          | ミーティングに参加する                          | ミーティングを開催する 🗸       | サインイン        | サインアップは無料です           |
|      |           |           | ミーテ<br><sup>お名前</sup><br>私はロボッ<br>ません | ・イングに参加<br>トではあり<br><sub>フライバジ</sub> | CCAPTCHA<br>- ・利用規約 |              |                       |
|      |           |           |                                       | 参加                                   |                     |              |                       |
|      |           | ZoomはreCA | PTCHAで保護されています。また.                    | 、プライバシーポリシーとサー                       | - ビス利用規約が適用されます。    |              |                       |

# ②Zoom をアップデートする

すでにスマートフォン,タブレットなどに Zoom のアプリをインストールしている場合は、なる ベくアプリをアップデートして使ってください。

iPhone, iPad のアップデート方法について

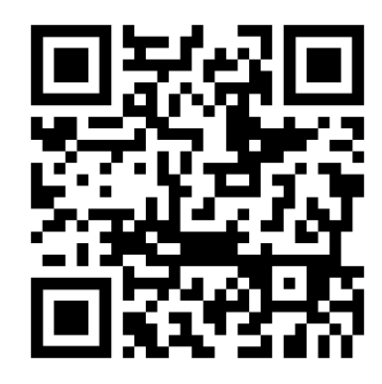

URL: https://support.apple.com/ja-jp/HT202180

Android のアップデート方法について

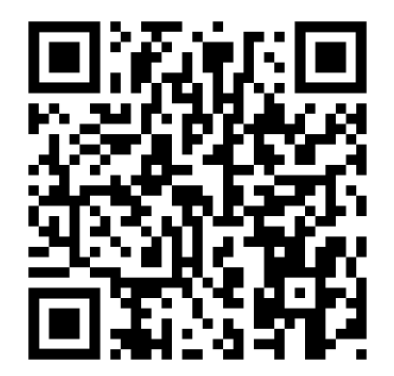

URL: https://support.google.com/googleplay/answer/113412?hl=ja

#### ③ミーティング URL の案内のメールを見て,

### ミーティング ID とパスコードを確認する

オンラインのサロンの前日までに、ミーティング URL などをお送りします。URL をクリックすると、Zoom のミーティングに参加できます。名前(名字だけでも良い)を入れて、ミーティングに参加してください。

URL をクリックしても、Zoomのミーティングへの参加画面が出ない場合は、アプリ内で「参加」 ボタンを押してミーティングIDを入力してください。

※必要があれば、パスコードを入力してください。パスコードは「salon」です。(すべて小文字です。)

※開催時間より早めにミーティングに参加する場合は,待機画面が出てきます。その場合は開催時 間までお待ちください。

### ④マイク、ビデオの使い方について

なるべくマイク、カメラを「オン」の状態に参加してください。ミーティングに参加してから、画面の下に「ミュート」または「ミュート解除」、「ビデオの停止」または「ビデオの開始」のボタンがあります。必要に応じてボタンを押してください。

※場合によって、講師が参加者を「ミュート」させることがあります。ご了承ください。

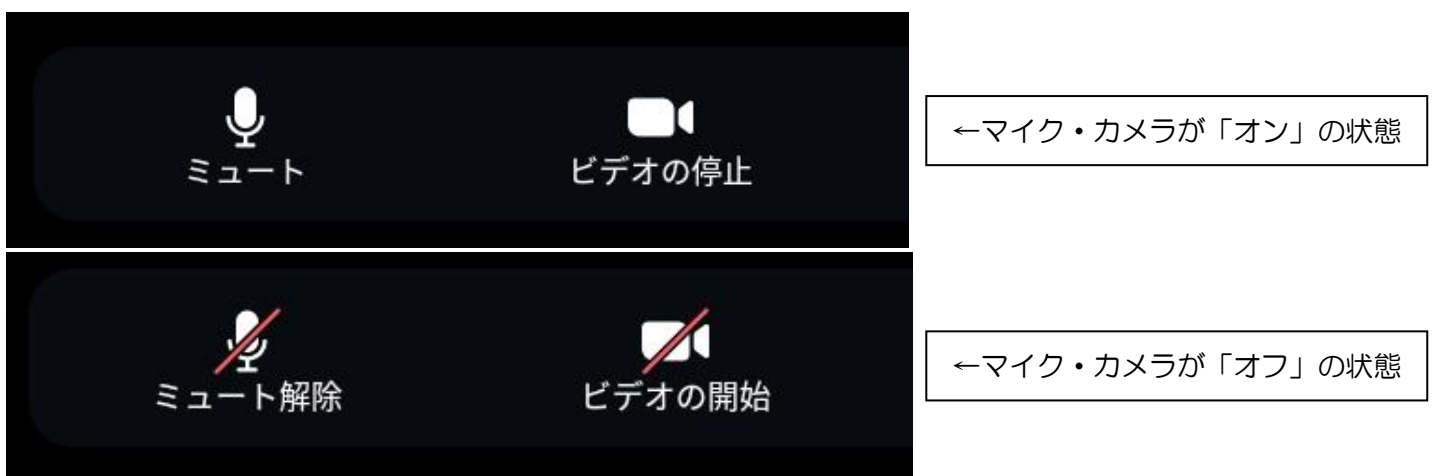

ボタンの見本:

## ⑤サロンの前半・後半の参加について

Zoom (無料版) は 40 分の時間制限があるため、サロンを前半・後半に分けて開催します。なる べく両方に参加してください。

前半・後半のミーティング URL がそれぞれ違いますので、前半が終わってから、案内のメールから後半のミーティングの URL をクリックしてご参加ください。

## ⑥途中で退室(やめる)する場合

なるべく最後まで参加してください。やむを得ず、サロンの途中でやめる場合は、赤い「退室」の ボタンを押してください。

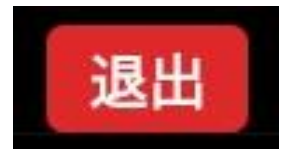